# PubMed 検索利用ガイド

#### 香川大学図書館医学部分館

2022/6

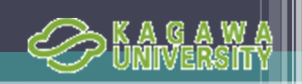

## PubMedとは

- <u>MEDLINEを含む医学関連分野の代表的なデータベース</u>
   <u>※MEDLINEは医学を中心とする生命科学の文献を収集したDB</u>
- ・米国国立医学図書館(NLM)が作成
- ・ 世界約80カ国、約5700誌の文献検索が可能
- ・ 日本の雑誌も約160誌(日本語70誌)が継続収録
- NCBI(国立バイオテクノロジー情報センター)が作成している
- Entrez(アントレ)という統合型分子生物学データベースの一部
- 2019年11月に「New PubMed」が利用開始

| 収録範囲 | 1946年から現在(ほぼ毎日更新) |
|------|-------------------|
| 収載雑誌 | 約5700誌            |
| 収録件数 | 約3300万件           |

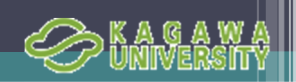

#### PubMedへのアクセス方法

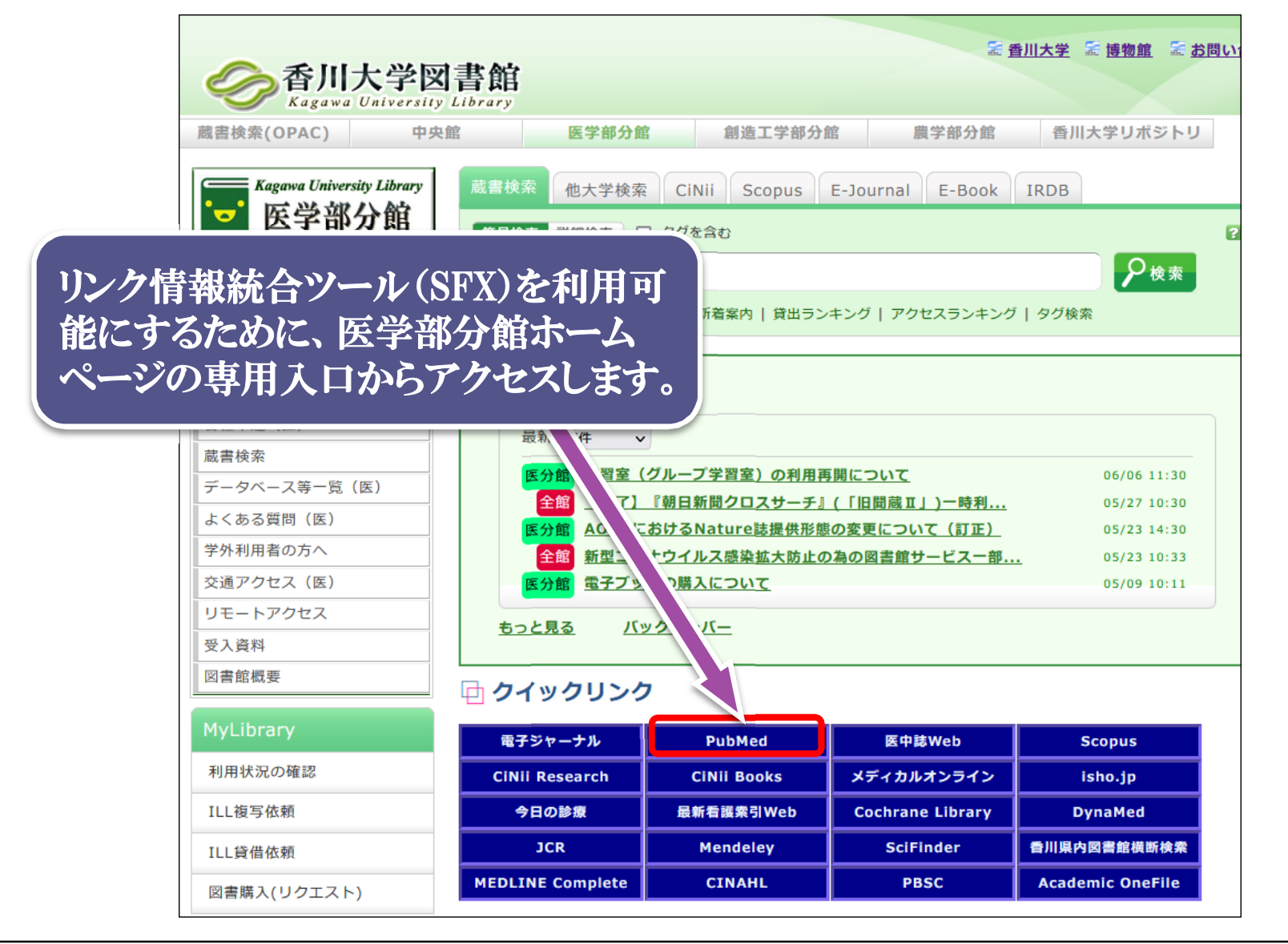

3

![](_page_3_Picture_0.jpeg)

#### PubMedのトップページ

![](_page_3_Figure_2.jpeg)

| Pub Med.gov                           | 検索ボックスにキーワードを入れて<br>Searchボタン、またはEnterキーを押す |
|---------------------------------------|---------------------------------------------|
| lung cancer                           | × Search                                    |
| lung cancer<br>small cell lung cancer | mals, and online                            |

- > キーワードは基本的に英語を入力
- > キーワードが2つ以上の時はスペースを挟む
- > 大文字でも小文字でも構わない
- > a, the, isなどはStopwordsと呼ばれて、検 索の対象にならない
- > ギリシャ文字の入力は
  - $\alpha \rightarrow ext{alpha}, \ eta \rightarrow ext{beta}, \ \gamma \rightarrow ext{gamma}$
- > 記号の入力は (ハイフン) → スペー
  - ス '!?% \$などの記号は省略

- ≻ "rare sugar" kagawa
- "Breast cancer" "drug therapy"
- ▶ h1n1

#### 著者名からの入力例

- ➤ abe s
- > St Clair M (St にピリオドは不要)
- > Smith DA 3rd (2d, 3d は 2nd, 3rdと表記)

![](_page_5_Picture_0.jpeg)

#### Filters機能(絞り込み機能)

| RESULTS BY YEAR    | Filters         | applied: Full text,                                 | Review in the last 5 ve                           | ars Clear all                                                      |                                                               |  |
|--------------------|-----------------|-----------------------------------------------------|---------------------------------------------------|--------------------------------------------------------------------|---------------------------------------------------------------|--|
| ∠" J Reset         | Ut<br>Ma<br>Cel | Diquitin carbox<br>tuszczak E, Tylic<br>I Biochem F | 左右にフ<br>年を簡単<br>Review                            | <ライドすると<br>単に変更でき                                                  | :発行<br>:る                                                     |  |
| 2015-2020          | kid             | HL1 is also highly ney, colon, prost                | y expressed in carcinon<br>ate, pancreas and mese | nas of various tissue origins, ir<br>nchymal tissues. Loss-of-fund | ncluding those from brain, I<br>ction studies and an inhibite |  |
| TEXT AVAILABILITY  | 1               | · 1 m 上 ツ                                           | (1) - Lat                                         | 上了了办上                                                              | いす ツ、LA 士 パーチャインショー                                           |  |
| Abstract           | 不               | リ用する                                                | filter & 79                                       | ックすると殺り                                                            | 込み検索か美行され                                                     |  |
| Free full          | る               | る。選択し                                               | したfilterに                                         | は✔印がつく                                                             |                                                               |  |
| Full text          |                 |                                                     |                                                   |                                                                    |                                                               |  |
| ARTICLE ATTRIBUTE  | Pe<br>Gre       | ARTICLE TYPE                                        | Address                                           | Introductory Journal Article                                       |                                                               |  |
| Associated data    | Tra             | SPECIES                                             | Bibliography                                      |                                                                    | 2019.12.15.                                                   |  |
|                    | PN              |                                                     | Biography                                         | Legal Case                                                         |                                                               |  |
| ARTICLE TYPE       | 66              | LANGUAGE                                            | Case Reports                                      | Legislation                                                        |                                                               |  |
| Books and C pents  |                 |                                                     | Classical Article                                 | Letter                                                             |                                                               |  |
|                    | Im              | SEX                                                 | Clinical Study                                    |                                                                    | linical trials and fu                                         |  |
| _ Clinical         | De De           |                                                     | Clinical Trial Protocol                           | Newspaper Article                                                  |                                                               |  |
| Me' alysis         | Gra             |                                                     | Clinical Trial, Phase I                           | Observational Study                                                |                                                               |  |
|                    | Tra             | SUBJECT                                             | Clinical Trial, Phase II                          | Observational Study, Veterinary                                    | 019 11 23                                                     |  |
| Controlled Trial   | DN              |                                                     | Clinical Trial, Phase III                         | Overall                                                            | .013.11.20.                                                   |  |
| Review             |                 | JOURNAL                                             | Clinical Trial, Phase IV                          | Patient Education Handout                                          | al a sint Theoremics and                                      |  |
| Sustamatia Baujaun | At              |                                                     | Clinical Trial, Veterinary                        | Periodical Index                                                   | ai point. Therapies suc                                       |  |
| Systematic Reviews | che             | GE                                                  | Comment                                           | Personal Narrative                                                 | pn-small cell lung can                                        |  |
| PUBLICATION DATE   |                 |                                                     |                                                   | Cancel                                                             | ed in this rare disease,                                      |  |
| 1 year             | 65              | Cito e Shara                                        |                                                   |                                                                    |                                                               |  |
| 5 years            | (               |                                                     |                                                   |                                                                    |                                                               |  |
|                    |                 | フハカ                                                 | 一百日た」                                             | 自加オスレート                                                            | [Additional filton]                                           |  |
| 10 years           |                 | 11119                                               | 一項日でル                                             | ヨルド タ るいししよい                                                       | Auditional Inter                                              |  |
| Additional filters |                 | をクリック                                               | クして、項目                                            | lを選択し「Sh                                                           | 10w」をクリックする                                                   |  |

![](_page_6_Picture_0.jpeg)

7

#### 詳細検索(Advanced search①)

| PubMed Advanced Search Bui<br>Add terms to the query box<br>Affiliation                                            | 検索結果の履<br>(AND,OR,NO<br>まな検索がで                                      | 歴と論理演算子<br>T)を用いて、さまざ<br>きます。                                | Med.gov                | ここでは、<br>著者が香川<br>(香川医科                    | <b>列として</b><br>川大学<br>大学) |
|----------------------------------------------------------------------------------------------------|---------------------------------------------------------------------|--------------------------------------------------------------|------------------------|--------------------------------------------|---------------------------|
| Query box<br>"kagawa university"[Affiliation]                                                                      | ①                                                                   | (Affiliation)                                                | Show Index<br>Search ~ | 所属で、"(<br>炎ウイルス<br>する文献を<br>演算子を使<br>索します。 | 辺肝<br>"に関<br>:履歴と<br>きって検 |
| <ul> <li>②キーワードを入力</li> <li>③Show Indexをクリ</li> <li>④Show Indexの上</li> <li>⑤Query boxに"ka<br/>セットされるので、</li> </ul> | (kagawa univ<br>リックして該当す<br>のADDボタンを<br>gawa universi<br>Searchボタンを | ersity)<br>トるIndexを選択<br>ニクリック<br>ty"[Affiliation]が<br>ニクリック |                        | ↓, Download                                | 🔟 Delete                  |
| Search Act                                                                                                    | tions Details (                                                     | Query                                                        | V                      | Results                                    | Time                      |
| #1                                                                                                    | ••• > s                                                             | earch: <b>"kagawa university</b>                             | ("[Affiliation]        | 4,809                                      | 01:16:12                  |

![](_page_7_Picture_0.jpeg)

![](_page_7_Figure_1.jpeg)

![](_page_8_Picture_0.jpeg)

#### 詳細検索(Advanced search3)

![](_page_8_Figure_2.jpeg)

|       | Jearch      | Actions | Details | Query                                            | Results | Time     |
|-------|-------------|---------|---------|--------------------------------------------------|---------|----------|
|       | #4          | •••     | >       | Search: (#1 or #2) and #3                        | 44      | 01:23:08 |
|       | #3          |         | >       | Search: "hepatitis c virus"[All Fields]          | 57,958  | 01:19:58 |
| #4が作り | <b>むわ</b> 、 |         | >       | Search: "kagawa medical school"<br>[Affiliation] | 1,074   | 01:19:19 |
| 44行のう | く歌か         |         | >       | Search: "kagawa university" [Affiliation]        | 4,809   | 01:16:12 |
| -//00 |             |         |         |                                                  |         |          |

![](_page_9_Picture_0.jpeg)

#### 検索結果の表示画面 Summary表示 Pub Med.gov $\times$ covid19 Search User Guide Filters機能が設定されていると表示されます。 「Clear all」で解除されます。 Sorted<sub>Sorted</sub> by: Best match Display options 🔅 DISPLAY OPTIONS MY NCBI FILTERS 12.042 results Summary Format RESULTS BY YEAR Filters applied: Full text, Review, in the last 1 year. Clear all Best match Sort by Reset ⊻ Per page | 10 🌲 COVID-19: Current understanding of its Pathophys and Treatment. Show snippets 🗸 Parasher A. Postgrad Med J. 2021 May;97(1147):312-320. doi: 10.1136/postgradmedj-2020-138577. Epub 2 0 Sep 25. 2021-2022 PMID: 32978337 Review 歯車マークをクリックすると、 CLUSIONS: COVID-19 has now TEXT / 論題、著者名、収載誌名•出 Abstract表示にしたり、並び替 populations. ...Complicated cas kchange therapy. The search fo 版年:巻(号):ページ、DOI、 え方法を変更できます。 PMID、記事区分の順に表示 ease 2019 (COVID-19): A ~ nosis and management. されます。 bubakar SD, Alsabbagh M, Zian Z, Hamedifar H, Sabzevari A, Azizi G. ARTIC 2021 Apr;93(4):e12998. doi: 10.1111/sji.12991. Epub 2020 Dec 3 Associated data Share PMID: 33190302 Free PMC article. Review. SARS-CoV-2 is a novel human coronavirus resp. Coronavirus disease 2019 (COVID-19) ARTICLE TYPE pandemic. Pneumonia and acute respirator 無料の全文にリンクあり 19. ...COVID-19 severity hinges on the deve Books and Documents

![](_page_10_Picture_0.jpeg)

|                                                                                                    | <b>EXAMPLES AND A SEA WA</b>                                                                                                    |
|----------------------------------------------------------------------------------------------------|----------------------------------------------------------------------------------------------------|
| 検索例(Single                                                                                                    | Citation Matcher) 山中伸弥先生が、雑                                                                                                    |
| Pub Med.gov                                                                                                    | PubMed Single Citation Matcher<br>Use this tool to find PubMed citations. You may omit any fit<br>Journal<br>Journal<br>Journal may consist of the full title or the title<br>abbreviation.                                                   |
| Advanced<br>PubMed® comprises more than 32 million citations for biomedical lif<br>Citations may include links to full text content from PubMed Central | Date     Year     Month       Month and day are optional.     2006     MM       Details     Volume     Issue                                                                                                    |
|                                                                                                    | Author Use format lastname initials for the most comprehensive results, e.g., Ostell J. See also: Searching by author. Use forst exitteen                                                                                                    |
| Learn Find                                                                                                    | Linnit adultors Only as lifst adultor Only Only Only as lifst adultor Only Only Only Only Only Only Only Only                                                                                                    |
| About PubMed     Advanced Search       FAQs & User Guide     Clinical Queries       Finding Full Text     Single Citation Matcher                       | Cell. 2006 Aug 25;126(4):663-76. doi: 10.1016/j.cell.2006.4. Epub 2006 Aug 10                                                                                                    |
| 文献の書誌情報(著者、収載誌、<br>発行年等)が予め判明している<br>場合、素早く目的の文献を探す<br>ことができる。                                                                                          | Induction of pluripotent stem cells from mouse embryonic and adult fibroblast<br>cultures by defined factors<br>Kazutoshi Takahashi <sup>1</sup> , Shinya Yamanaka<br>Affiliations + expand<br>PMID: 16904174 DOI: 10.1016/j.cell.2006.07.024 |

![](_page_12_Picture_0.jpeg)

#### 検索結果の出力方法

![](_page_12_Figure_2.jpeg)

![](_page_13_Picture_0.jpeg)

#### MeSH(メッシュ)とは

- ▶ Medical Subject Headingsの略。
- 制度の高い処理を実行するために、複数の類義語を語彙統制した、システム内で処理するための単語
- 「cancer」を入力するだけで、「tumor」や「neoplasm」等の同義語が含まれる文献の検索が可能となる仕組みで、精度の高い検索が可能となる。
- ▶ 1文献あたり、5~15のMeSHが付与されている。

![](_page_13_Figure_6.jpeg)

![](_page_14_Picture_0.jpeg)

15

#### MeSH を使った検索①

| Search PubMed                                           |                                                                                 | /                                                                         | Search                             |                                                        |
|---------------------------------------------------------|---------------------------------------------------------------------------------|---------------------------------------------------------------------------|------------------------------------|--------------------------------------------------------|
| Advanced                                                |                                                                                 |                                                                           |                                    | トップページ右下の                                              |
| PubMed® comprises more the books. Citations may include | nan 32 million citations for biomedic<br>e links to full text content from PubN | al literature from MEDLINE, life so<br>led Central and publisher web site | sience journals, and online<br>es. | 「MeSH Database」をク<br>リックすると、MeSH専<br>用の検索枠が表示さ<br>れます。 |
|                                                         | ~~~~~~~~~~~~~~~~~~~~~~~~~~~~~~~~~~~~~~                                          |                                                                           |                                    |                                                        |
| Learn                                                   | Find                                                                            | Download                                                                  | Explore                            |                                                        |
| FAQs & User Guide                                       | Clinical Queries                                                                | E-utilities API<br>FTP                                                    | Jo als                             |                                                        |
| Finding Full Text                                       | Single Citation Matcher                                                         | Batch Citation Matcher                                                    | то 🖂 🗸 🗸                           |                                                        |
|                                                         | MeS                                                                             | H<br>Me                                                                   | SH ~                               | Search                                                 |
|                                                         |                                                                                 |                                                                           | Limits                             | Advanced                                               |
|                                                         |                                                                                 |                                                                           | MeSH                               |                                                        |

![](_page_15_Picture_0.jpeg)

### MeSH を使った検索2

| MeSH v                                                                           | gastric cancer                                        | Search                           |
|----------------------------------------------------------------------------------|-------------------------------------------------------|----------------------------------|
|                                                                                  |                                                       |                                  |
| Summary → 20 per page →                                                          | 胃癌"gastric cancer"で検索                                 | bMed Search Builder              |
| Search results                                                                   | 実行すると、それに対応する                                         |                                  |
| tems: 7                                                                          | MeSH Termの候補が表示さ                                      |                                  |
| Stomach Neonlasms                                                                | れるので、ここで                                              |                                  |
| Tumors or cancer of the STOMACH.                                                 | は、"Stomach Neoplasms"を                                | Add to search builder AND $\sim$ |
| GCRG123 protein, human [Supplementa                                              | クリックして、詳細表示します。                                       | Search PubMed                    |
| a lamin-like protein down-regulated in gas                                       | stric cancer; GenBank AF454554                        | You lube Tuto                    |
| Date introduced: September 10, 2003                                              |                                                       | Find related data                |
| PPHI N1 protein human [Supplementary                                             | (Concept]                                             | Database: Select                 |
| <ul> <li>RefSeq NM_201515</li> <li>Date introduced: November 15, 2003</li> </ul> |                                                       |                                  |
| GCRG224 protein, human [Supplementa                                              | ary Concept]                                          | Search details                   |
|                                                                                  | in human gastric mucosa; may not serve as a potential | "stomach neoplasms"[MeSH         |

![](_page_16_Picture_0.jpeg)

### MeSH を使った検索3

| Full 🗸                                                                                                    |                                                                                                    | Se                                                                                                    | end to: -                                                                                                    |
|----------------------------------------------------------------------------------------------------|----------------------------------------------------------------------------------------------------|----------------------------------------------------------------------------------------------------|----------------------------------------------------------------------------------------------------|
| Stomach Neoplasms<br>Tumors or cancer of the STOMA-<br>PubMed search                                                    | Subheadings:Me<br>わせる副次的用語                                                                                                    | SH 用語と組み合<br>吾(副標目)                                                                                                    | PubMed Search Builder                                                                                                    |
| Subheadings:<br>analysis<br>anatomy and histology<br>blood<br>blood supply<br>cerebrospinal fluid<br>chemically induced | <ul> <li>embryology</li> <li>enzymology</li> <li>epidemiology</li> <li>ethnology</li> <li>etiology</li> <li>genetics</li> <li>history</li> </ul> | <ul> <li>pathology</li> <li>physiology</li> <li>physiopathology</li> <li>prevention and control</li> <li>psychology</li> <li>radiotherapy</li> <li>rehabilitation</li> </ul> | Add to search builder AND ~<br>Search PubMed<br>You Tube Tutoria<br>Related information<br>PubMed<br>PubMed - Major Topic |
| ☐ classification<br>☐ complications<br>☐ congenital<br>☐ cytology<br>☐ diagnosis                                        | Subheadings:"d<br>り込む→①~④0                                                                                                    | rug therapy"で絞<br>)処理を行う。                                                                                                    | Clinical Queries<br>NLM MeSH Browser<br>dbGaP Links                                                                       |
| <ul> <li>diagnostic imaging</li> <li>diet therapy</li> <li>drug therapy</li> <li>economics</li> </ul>                   | <ul> <li>mortality</li> <li>nursing</li> <li>organization and<br/>administration</li> </ul>                                                      | ☐ ultrastructure<br>☐ urine<br>☐ veterinary<br>☐ virology                                                                                                    | MedGen                                                                                                    |
| □ Restrict to MeSH Major Topic.<br>□ Do not include MeSH terms fou                                                      | ⊔ parasitology<br>nd below this term in the MeSH hiera                                                                                           | archy.                                                                                                    | Turn Off Clean                                                                                                    |

![](_page_17_Picture_0.jpeg)

### MeSH を使った検索④

| Pub Med.gov                    | "Stomach Neoplasms/drug therapy"[Mesh] × Search                                                                                                    |                                                                                                    |  |  |
|--------------------------------|----------------------------------------------------------------------------------------------------|----------------------------------------------------------------------------------------------------|--|--|
|                                | Advanced Create alert Create RSS                                                                                                    | User Guid                                                                                                    |  |  |
|                                | Save Email Send to                                                                                                    | Sorted by: Most recent $\downarrow_{-}^{-}$ Display options 🌣                                                                  |  |  |
| MY NCBI FILTERS                | 13,508 results                                                                                                    | <pre></pre>                                                                                                    |  |  |
| RESULTS BY YEAR                | <ul> <li>[A Case of Complete Response for Unresectable Advanced Gastric Sakaue M, Masuzawa T, Katsuyama S, Share</li> <li>Share</li> <li>[A Case of Complete Response for the sector of Complete Response for the sector of Complete Respo</li></ul> | to Chemotherapy and Radical Resection of<br>Cancer].<br>inke G, Kawai K, Kitahara T, Hiraki M, Katsura Y, Ohmura Y,<br>33-335. |  |  |
| IP65 2022<br>TEXT AVAILABILITY | MeSH用語の"Stomac<br>Subheadings(副標目)<br>絞り込んだ検索結果画                                                                                                    | h Neoplasms"を<br>)"drug therapy"で<br>ゴ面                                                                                        |  |  |
| Free full text Full text       | BMC Gastroenterol. 2022 Mar 14;22(1):12<br>PMID: 35287591 Free PMC article.                                                                                                    | 21. doi: 10.1186/s12876-022-02199-9.                                                                                           |  |  |
| ARTICLE ATTRIBUTE              | <ul> <li>SOX combined with intraperitor</li> <li>regimen in the first-line therapy</li> </ul>                                                                                                    | neal perfusion of docetaxel compared with DOS<br>for advanced gastric cancer with malignant                                    |  |  |

![](_page_18_Picture_0.jpeg)

### MeSHのメリット・デメリット

#### <u>│</u>メリット

- ・関係ない内容の論文がヒットしにくくなる
- ・表記のブレによる検索漏れを防ぐことができる

![](_page_18_Picture_5.jpeg)

- ・MeSHが付与される前の最新データや付与されないデータは MeSH検索できない
- →MeSHは人が論文を読んで付与しているのでタイムラグがある。

![](_page_18_Figure_8.jpeg)

![](_page_19_Picture_0.jpeg)

#### **MeSHの構成**

- Headings (descriptors) 主標目、メジャー
- ▶ Subheadings (qualifiers) 副標目
- ▶ Publication Characteristics (Types) 文献の種類
  - Publication Components 例) English Abstract
  - Publication Formats 例) Letter, Review
  - Study Characteristics 例) Clinical Trial, Comparative Study
- ▶ Supplementary Concept Records 補足用語
  - Substance Name 化学物質や薬物名
  - Pharmacologic Action 薬理作用
  - CAS Registry/EC Number (MEDLINE形式のRNフィールド)
- Check tags チェックタグ 例) Humans, Female

https://www.nlm.nih.gov/mesh/meshhome.html

#### MeSHのカテゴリー

- ▶ A Anatomy(解剖)
- ▶ B Organisms(生物)
- ▶ C Diseases(疾患)
- D Chemicals & Drugs(化学物質・薬物)
- E Analytical, Diagnostic & Therapeutic Techniques & Equipment (分析・診断・治療の技術・機器)
- ▶ F Psychiatry & Psychology(精神医学・心理学)
- ▶ G Phenomena & Processes(現象・過程)
- ▶ H Disciplines & Occupations(学問分野・職業)
- I Anthropology, Education, Sociology & Social Phenomena (人類学·教育·社会学·社会現象)
- J Technology, Industry, Agriculture(科学技術・産業・農業)
- K Humanities(人文科学)
- L Information Science(情報科学)
- M Named Groups (グループ)
- ▶ N Health Care(保健医療)
- ▶ V Publication Characteristics(出版特性)
- ▶ Z Geographicals(地理的位置)

![](_page_20_Picture_17.jpeg)

![](_page_21_Picture_0.jpeg)